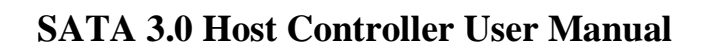

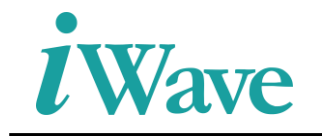

# Zynq Ultrascale+ Based SATA 3.0 Host Controller User Manual

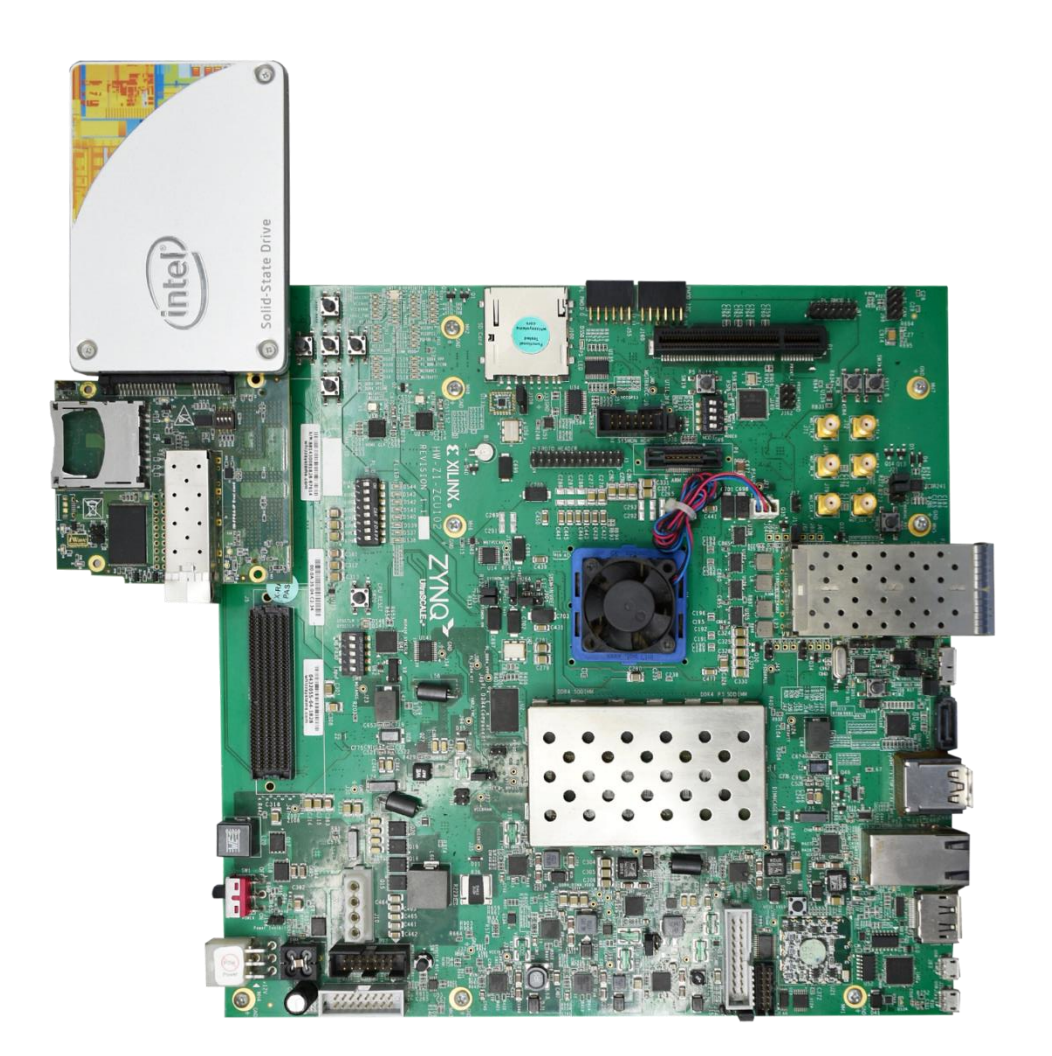

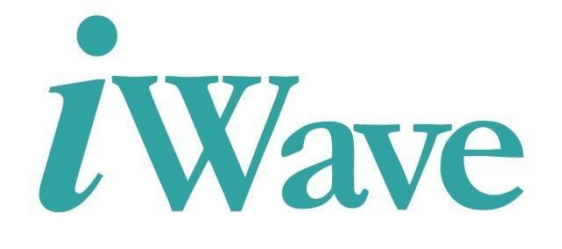

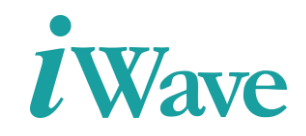

### **Table of Content**

| 1 | INT | <b>FRODUCTION</b>                                                        | 5  |
|---|-----|--------------------------------------------------------------------------|----|
|   | 1.1 | PURPOSE                                                                  | 5  |
|   | 1.2 | OVERVIEW                                                                 | 5  |
| 2 | TE  | ST SETUP AND TESTING PROCEDURE                                           | 6  |
|   | 2.1 | SATA FMC DAUGHTER CARD                                                   | 6  |
|   | 2.2 | HARDWARE SETUP REQUIREMENTS                                              | 7  |
|   | 2.3 | SOFTWARE REQUIREMENTS                                                    | 7  |
|   | 2.4 | <b>PROGRAMMING THE BOARD AND TESTING THE BINARIES ZYNQ ULTRASCALE+</b> . | 7  |
| 3 | RE  | SOURCE UTILIZATION                                                       | 17 |

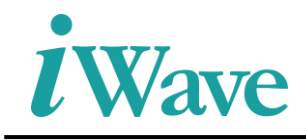

# **List Of Figures**

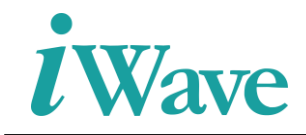

# **List Of Tables**

Table 1 :Resource Utilization for Zynq Ultrascale+ MPSoC development Kit device......17

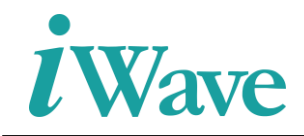

## **1** Introduction

### 1.1 Purpose

The purpose of this document is to help the user understanding the testing of SATA 3.0 Host controller by using Zynq Ultrascale+ processor. It describes procedure to program and test the SATA 3.0 Host controller.

### **1.2 Overview**

The document describes the Zynq Ultrascale+ environment and testing procedures on the Zynq Ultrascale+ Development Board. Zynq Ultrascale+ is used to accept user test cases to perform required operation and thereby provide required status.

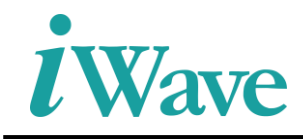

### 2 Test setup and Testing Procedure

The below figure represents the test setup for the Zynq Ultrascle+ MPSoC Development Board with SATA FMC Daughter card and Intel SSD Device.

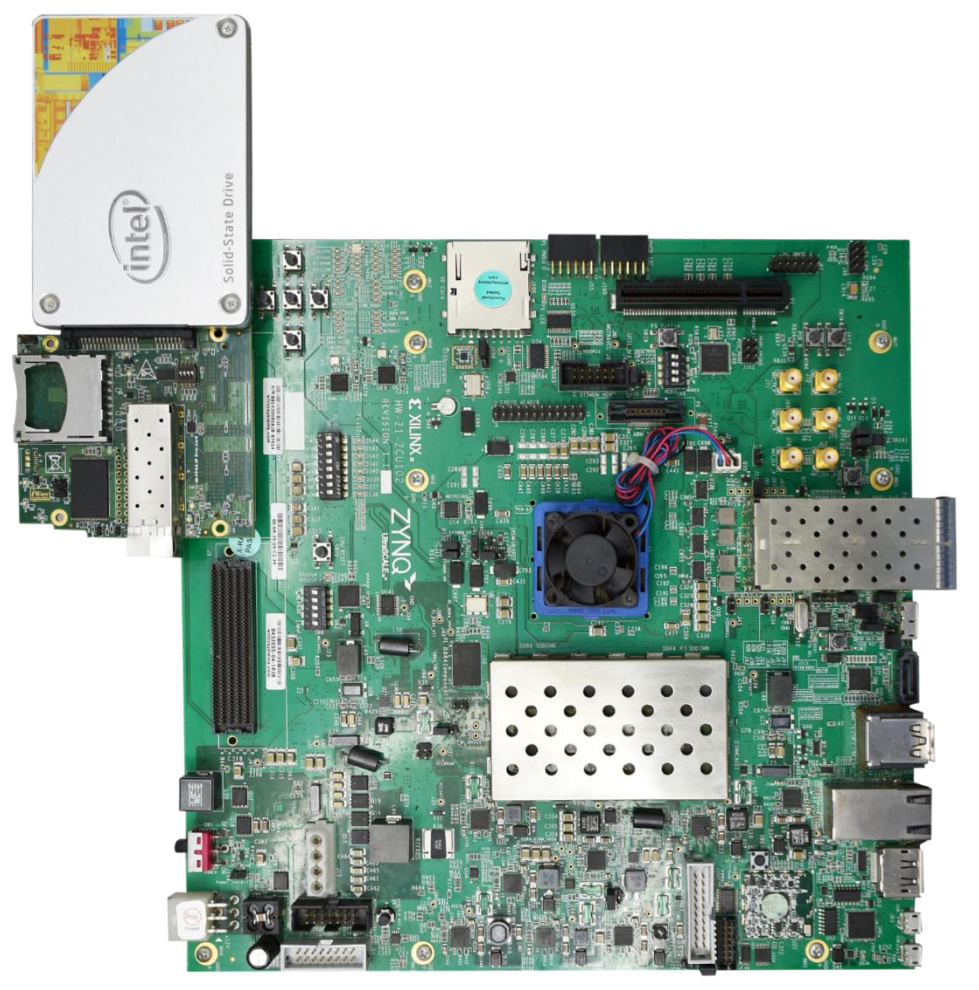

Figure 1: Test setup for SATA 3.0 Host Controller

### 2.1 SATA FMC Daught

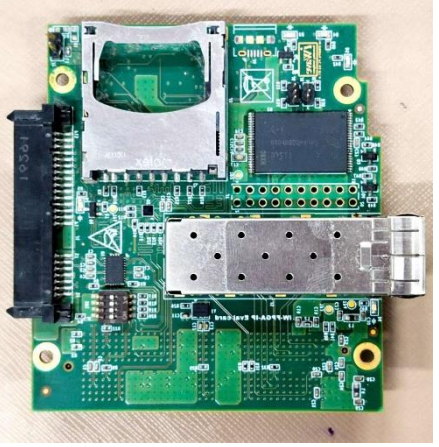

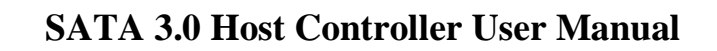

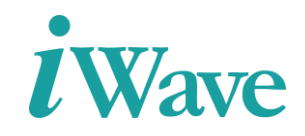

#### Figure 2: SATA FMC Daughter Card.

### 2.2 Hardware Setup Requirements

- Zynq Ultrascale+ Development Kit
- JTAG Cable for Programming
- UART Cable for user console
- > SATA HDD/SSD device
- SATA FMC Daughter Card

#### **2.3 Software Requirements**

- Vivado Design tool
- Tera Term

### 2.4 Programming the Board and Testing the Binaries Zynq Ultrascale+

- Make all the necessary connection as shown in Setup diagram
  - > Connect the JTAG Cable to the slot for programming the bit stream.
  - > Connect a SATA HDD/SDD Device to the slot.
  - > Connect the UART Cable to the slot for user console.
  - > When the connections are completed turn on the board.
- Open the Tera term tool for UART print to be displayed on console

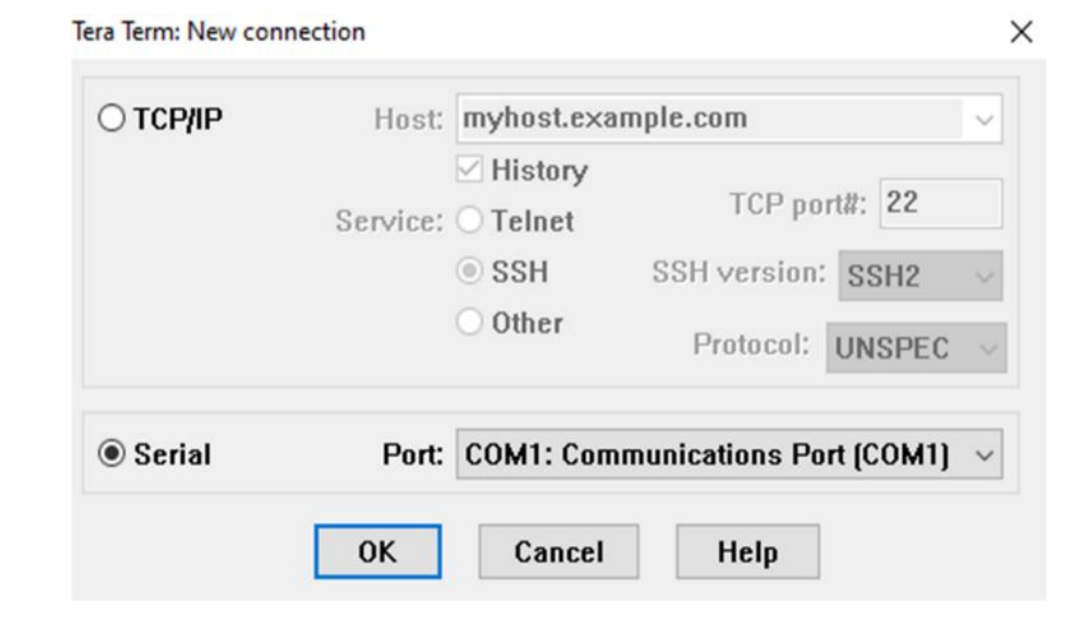

Figure 3: Baud Rate setup step 1

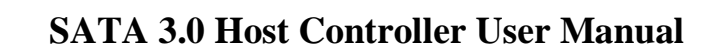

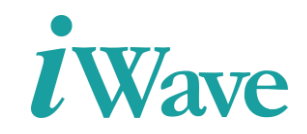

• Select the port COM7- Silicon Labs Quad CP2108 USB to UART Bridge: Interface 0 (COM7) then click ok,

| Tera Term: New co | nnection                                                   |                                                                                                    | ×                                                                                            |                                                                                                    |                                      |
|-------------------|------------------------------------------------------------|----------------------------------------------------------------------------------------------------|----------------------------------------------------------------------------------------------|----------------------------------------------------------------------------------------------------|--------------------------------------|
| ○ ТСР/ІР          | Host: 192.10<br>Host: Hist<br>Service: Telr<br>SSH<br>Othe | 8.1.173<br>ory<br>et TCP port#<br>SSH version:<br>tr Protocol: L                                                                           | ✓ #: 22 SSH2 ✓ INSPEC ✓                                                                      |                                                                                                    |                                      |
| Serial            | Port: COM1<br>COM6<br>COM7<br>COM8<br>COM9                 | Communications Port<br>Communications Port<br>Silicon Labs Quad CP<br>Silicon Labs Quad CP<br>Silicon Labs Quad CP<br>Silicon Labs Quad CP | (COM1)<br>(COM1)<br>2108 USB to UAF<br>2108 USB to UAF<br>2108 USB to UAF<br>2108 USB to UAF | RT Bridge: Interface 1<br>RT Bridge: Interface 0<br>RT Bridge: Interface 2<br>RT Bridge: Interface 3 | (COM6)<br>(COM7)<br>(COM8)<br>(COM9) |

Figure 4: Baud Rate setup step 2

• After that set the Baud rate, In the Tera Term window click the **Setup** and open the **Serial port** 

| _       |      |         |              |          |      |   |   |
|---------|------|---------|--------------|----------|------|---|---|
| <u></u> | COM7 | :9600ba | ud - Tera Te | erm VT   |      | _ | × |
| File    | Edit | Setup   | Control      | Window   | Help |   |   |
|         |      | т       | erminal      |          |      |   | ^ |
|         |      | v       | Vindow       |          |      |   |   |
|         |      | F       | ont          |          |      |   |   |
|         |      | ĸ       | eyboard      |          |      |   |   |
|         |      | S       | erial port   |          |      |   |   |
|         |      | P       | roxy         |          |      |   |   |
|         |      | S       | SH           |          |      |   |   |
|         |      | S       | SH Authen    | tication |      |   |   |
|         |      | S       | SH Forward   | ling     |      |   |   |
|         |      | S       | SH KeyGen    | erator   |      |   |   |
|         |      | Т       | CP/IP        |          |      |   |   |
|         |      | 6       | eneral       |          |      |   |   |
|         |      | 4       | dditional s  | ettings  |      |   | ~ |
|         |      | S       | ave setup    |          |      |   |   |
|         |      | R       | estore setu  | р        |      |   |   |
|         |      | S       | etup direct  | ory      |      |   |   |
|         |      | L       | oad key ma   | ар       |      |   |   |
|         |      |         |              |          |      |   |   |

Figure 5: Baud Rate setup step 3

• And set the Baud rate value at **115200**.

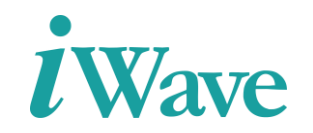

| Tera Term: Serial port setup |                  | ×         |
|------------------------------|------------------|-----------|
| Port:                        | COM7 ~           | ок        |
| Baud rate:                   | 9600 ~           |           |
| Data:                        | 110<br>300       | Cancel    |
| Parity:                      | 600<br>1200      |           |
| Stop:                        | 2400<br>4800     | Help      |
| Flow control:                | 9600             |           |
| - Transmit delay-            | 19200<br>38400   |           |
| 0 msec/o                     | 57600<br>115200  | msec/line |
|                              | 230400<br>460800 |           |
|                              | 921600           |           |

Figure 6: Baud Rate setup step 4

• Once the Baud rate was set then, Open the Vivado tool and then click **Open Hardware Manager** in the task GUI

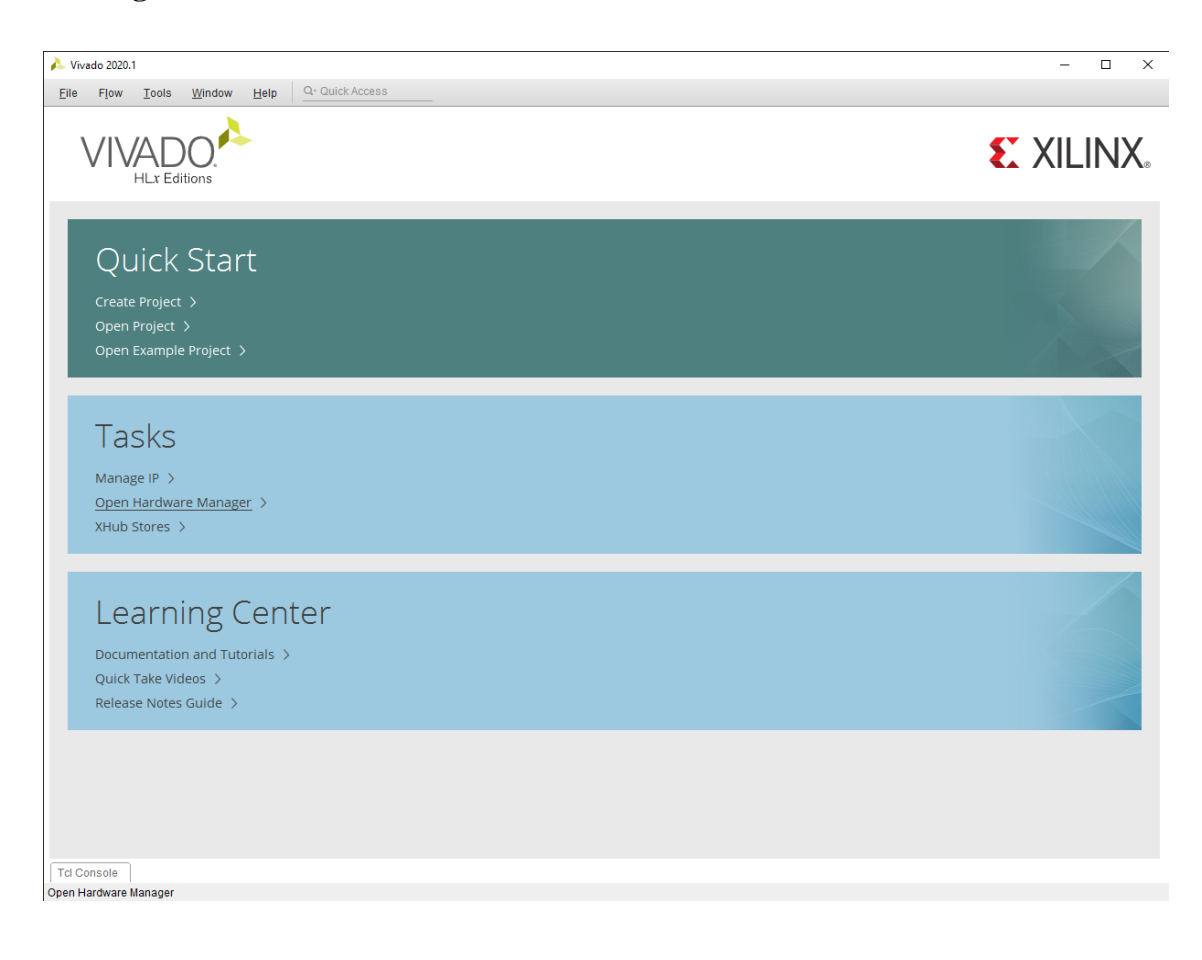

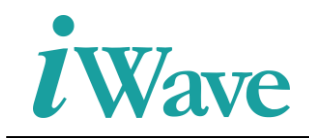

#### Figure 7: Programming step 1

• There will be a Green Bar on the tool as seen in Figure 26 then click **Open Target** then select the **Auto Connect**.

| A Vivado 2020.1                                                                                                    | - 0                   | ×   |
|----------------------------------------------------------------------------------------------------|-----------------------|-----|
| Eile Edit Tools Reports Window Layout View Help Q: Quick Access                                                                                                    |                       |     |
| 🕒 🛧 🛷 🗟 🛍 🗙 🏟 🗶 Dashboard                                                                                                    | 📰 Serial I/O Analyzer | r v |
| HARDWARE MANAGER - unconnected                                                                                                    |                       | ?)  |
| No hardware target is open. Open target                                                                                                    |                       |     |
| Hardware     Ø     Auto Connect       Q     Z     Ø     Image: Second Second Se |                       |     |
| Properties ? _ C I X<br>Select an object to see properties                                                                                                    |                       |     |
| Tcl Console     Messages     Serial I/O Links     x     Serial I/O Scans       Q     ∑     ⇒     Image: Serial I/O Scans                                                                                                    | ? _                   |     |
| No content                                                                                                    |                       |     |

Figure 8: Programming step 2

• Then wait for the device to detect and then user can see on the Green bar there is 2 options now '**Program device**' and '**Refresh Device**'. User can click on the "Program device" on the Green Bar. Then the detected device will be shown in the figure 27. Right click on the detected device after click on Program device and wait for Program device tab to open.

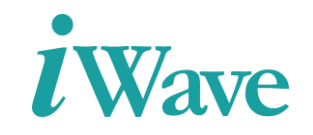

| 🔺 gtwitzard 0_example - [E/ASCD0/Projects/sata_host_zcu102_06/gtwitzard 0_examplex.pr] - Vivado 2020.1 – 🛛 🗙 |                                            |                                       |  |                           |  |  |
|----------------------------------------------------------------------------------------------------|--------------------------------------------|---------------------------------------|--|---------------------------|--|--|
| Eile Edit Flow Iools Repgris Window Layout View Help 🔾 Quick Access                                          |                                            |                                       |  |                           |  |  |
|                                                                                                    | 👫 🏟 ∑ 🗶 🖉 💥 Das                            | hboard 🔻                              |  | 🗮 Serial I/O Analyzer 🗸 🗸 |  |  |
| Flow Navigator 🛛 😤 🌩 ? 🔔                                                                                     | HARDWARE MANAGER - localhost/xilinx_tcf/D  | igilent/210308A6593C                  |  | ? ×                       |  |  |
| ✓ PROJECT MANAGER                                                                                            | 1 There are no debug cores. Program device | ce Refresh device                     |  |                           |  |  |
| 🍄 Settings                                                                                                   | Hardware                                   | ? _ 🗆 🖒 ×                             |  |                           |  |  |
| Add Sources                                                                                                  | Q 품 ≑ ∅ ► ≫ ■                              | 0                                     |  |                           |  |  |
| Language Templates                                                                                           | Name                                       | Status                                |  |                           |  |  |
| ₽ IP Catalog                                                                                                 | V I localhost (1)                          | Connected                             |  |                           |  |  |
|                                                                                                    | ✓ ■ ✓ xilinx_tcf/Digilent/210308A6593C     | Open                                  |  |                           |  |  |
| <ul> <li>IP INTEGRATOR</li> </ul>                                                                            | v @ xczu9_0 (1)                            | Not programmed                        |  |                           |  |  |
| Create Block Design                                                                                          | 3 SysMon (System Monitor)                  |                                       |  |                           |  |  |
| Open Block Design                                                                                            | ✓                                          | N/A                                   |  |                           |  |  |
| Generate Block Design                                                                                        | SysMon (System Monitor)                    |                                       |  |                           |  |  |
|                                                                                                    | <                                          | >                                     |  |                           |  |  |
| SIMULATION                                                                                                   |                                            |                                       |  |                           |  |  |
| Run Simulation                                                                                               | Properties                                 | ? _ 🗆 🖾 ×                             |  |                           |  |  |
|                                                                                                    |                                            | $\leftarrow$ $\rightarrow$ $\Diamond$ |  |                           |  |  |
| Open Elaborated Design                                                                                       |                                            |                                       |  |                           |  |  |
| > Open Elaborated Design                                                                                     |                                            |                                       |  |                           |  |  |
| ✓ SYNTHESIS                                                                                                  |                                            |                                       |  |                           |  |  |
| Run Synthesis                                                                                                | Select an object to see proper             | ties                                  |  |                           |  |  |
| > Open Synthesized Design                                                                                    |                                            |                                       |  |                           |  |  |
| , open cynnoe to to congin                                                                                   |                                            |                                       |  |                           |  |  |
| ✓ IMPLEMENTATION                                                                                             |                                            |                                       |  |                           |  |  |
| Run Implementation                                                                                           |                                            |                                       |  |                           |  |  |
| > Open Implemented Design                                                                                    | Tcl Console Messages Serial I/O Lin        | ks 🗙 Serial I/O Scans                 |  | ? _ 🗆 🖾                   |  |  |
| , open implemented beergin                                                                                   | 0, ≚ ≑ ■                                   |                                       |  |                           |  |  |
| Y PROGRAM AND DEBUG                                                                                          |                                            |                                       |  |                           |  |  |
| \$1 Generate Bitstream                                                                                       |                                            |                                       |  |                           |  |  |
| ✓ Open Hardware Manager                                                                                      | V Open Hardware Manager                    |                                       |  |                           |  |  |
| Open Target No content                                                                                       |                                            |                                       |  |                           |  |  |
| Program Device                                                                                               |                                            |                                       |  |                           |  |  |
| Add Configuration Memory Device                                                                              | Add Configuration Memory Device            |                                       |  |                           |  |  |
|                                                                                                    |                                            |                                       |  |                           |  |  |
|                                                                                                    |                                            |                                       |  |                           |  |  |

Figure 9: Programming step 3

• Once user gets the program device tab as shown in the Figure 28. User can see a "Bitstream file" required, So the binaries what have been downloaded or already have by the user sent from the iWave that particular path need to be given and browsed in order to get "sata top.bit" file. After that click on Program.

| 🝌 Program Device                                                                                                    | ×                                                                                 |  |  |  |  |  |
|----------------------------------------------------------------------------------------------------|-----------------------------------------------------------------------------------|--|--|--|--|--|
| Select a bitstream programming file and download it to your hardware device. You can optionally select a debug probes file that corresponds to the debug cores contained in the bitstream programming file. |                                                                                   |  |  |  |  |  |
| Bitstre <u>a</u> m file:                                                                                                    | E:/ASCDO/Projects/sata_host_zcu102_06/gtwizard_0_example.runs/impl_1/sata_top.bit |  |  |  |  |  |
| Debu <u>q</u> probes file:                                                                                                    | E:/ASCDO/Projects/sata_host_zcu102_06/gtwizard_0_example.runs/impl_1/sata_top.ltx |  |  |  |  |  |
| Enable end of st                                                                                                    | tartup check                                                                      |  |  |  |  |  |
|                                                                                                    |                                                                                   |  |  |  |  |  |
|                                                                                                    |                                                                                   |  |  |  |  |  |
| ?                                                                                                    | Program Cancel                                                                    |  |  |  |  |  |

Figure 10: Programming step 4

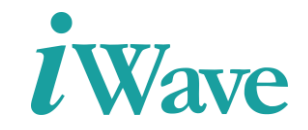

• It will program the detected device and user can observe in Hardware tab the status of the device is programmed/not

| 🍌 Program Device       | ×                 |
|------------------------|-------------------|
| Programming the device |                   |
|                        | 22%               |
|                        | Background Cancel |

Figure 11: Programming step 5

• After programming, check the Tera Term as shown in Figure 30.

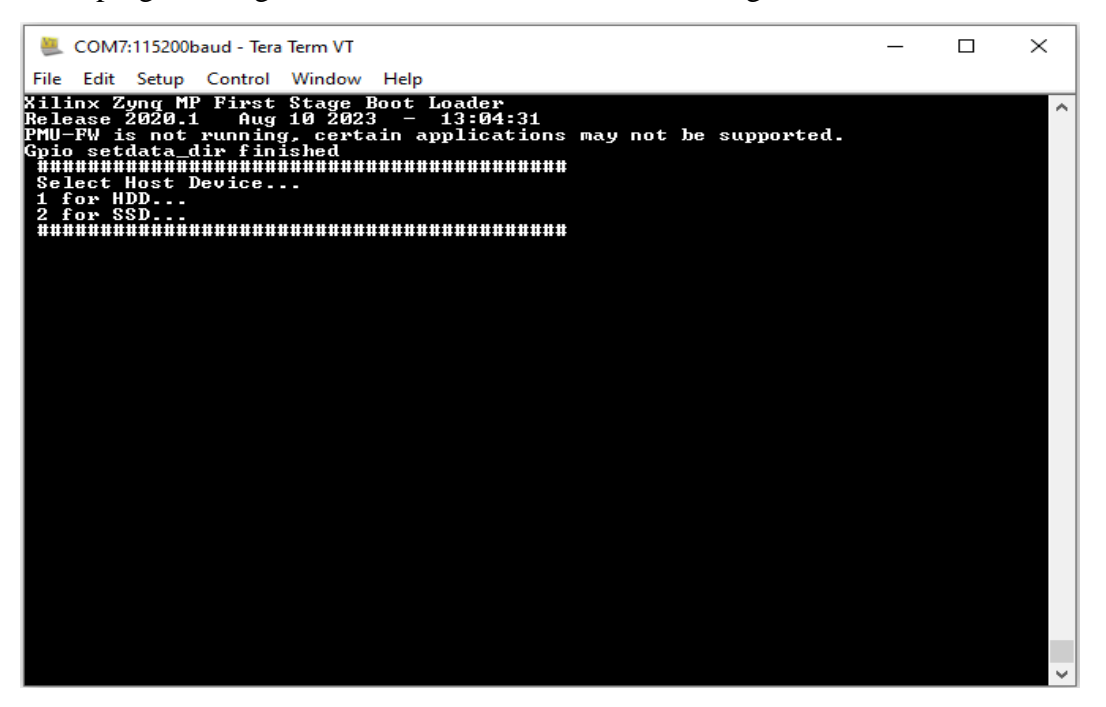

Figure 12: Test step 1

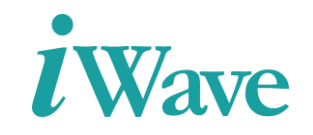

• Then choose which Device used in the test setup, For HDD press '1' and SDD press '2'. Then press '1' for Identify the device.

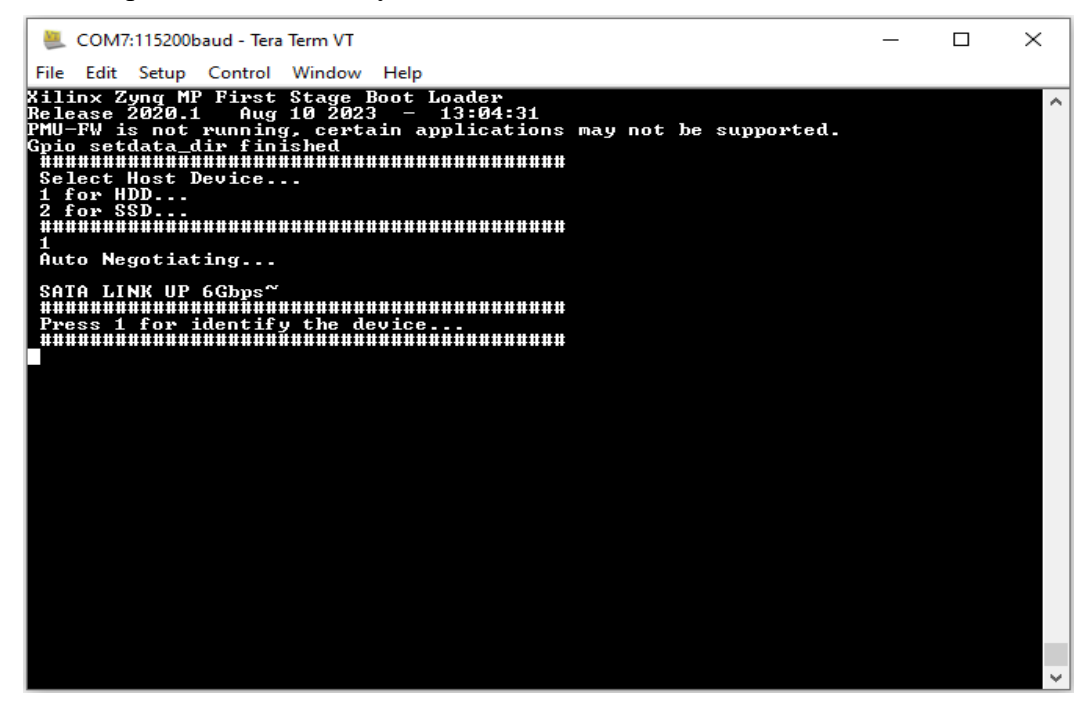

Figure 13: Test step 2

• Then the link speed and device information were displayed.

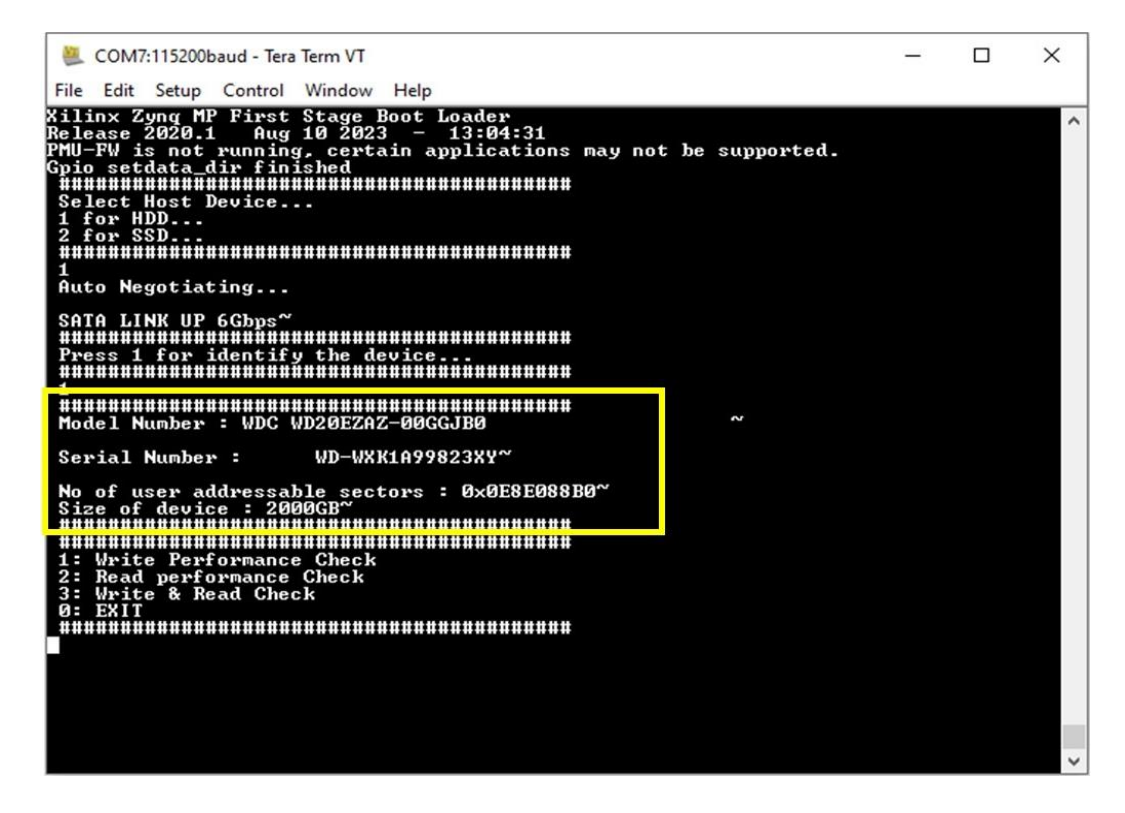

Figure 14: Test step 3

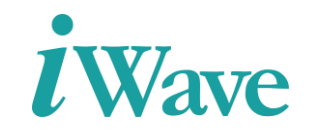

• For write performance, click **1** and press **Enter**. Then give it to the sector count and click "Enter", afterwards given to the address and size of the data then the operation will be started. And the data will be shown in Figure 33.

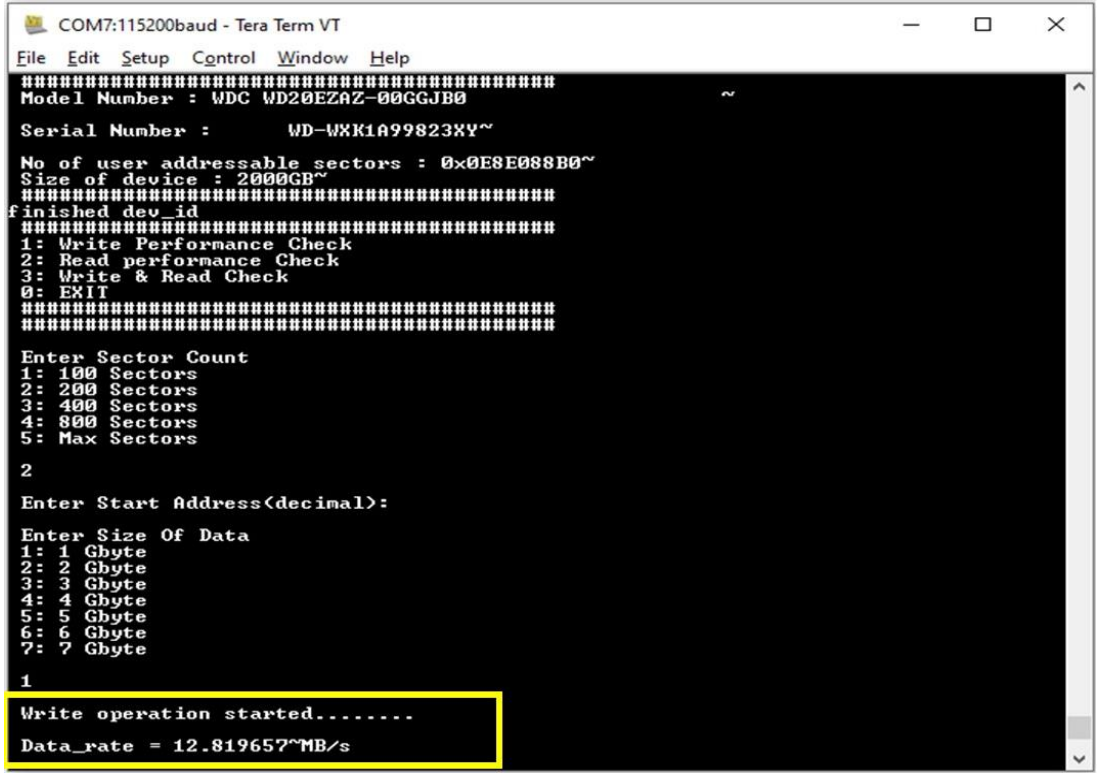

Figure 15: Test step 4

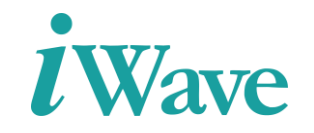

• For Read Performance, use **2** and press **Enter**. Procedure to check the Read performance as same as previous method.

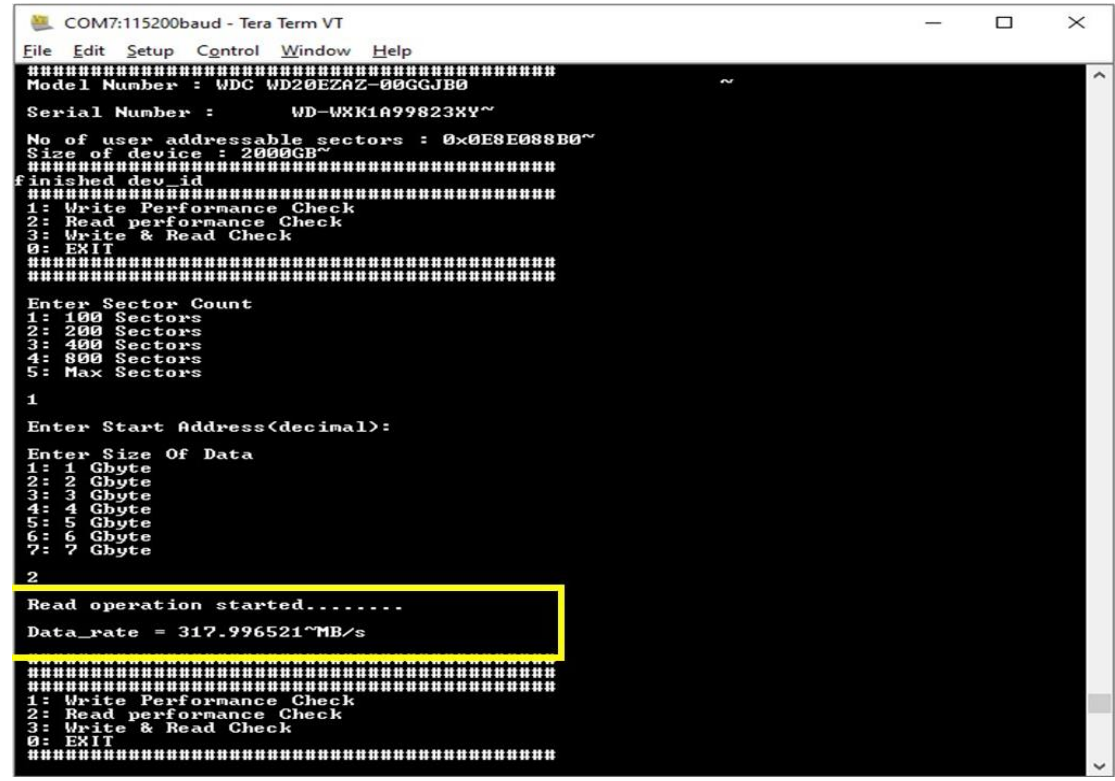

Figure 16: Test step 5

• For Read/Write Performance check, use **3**.

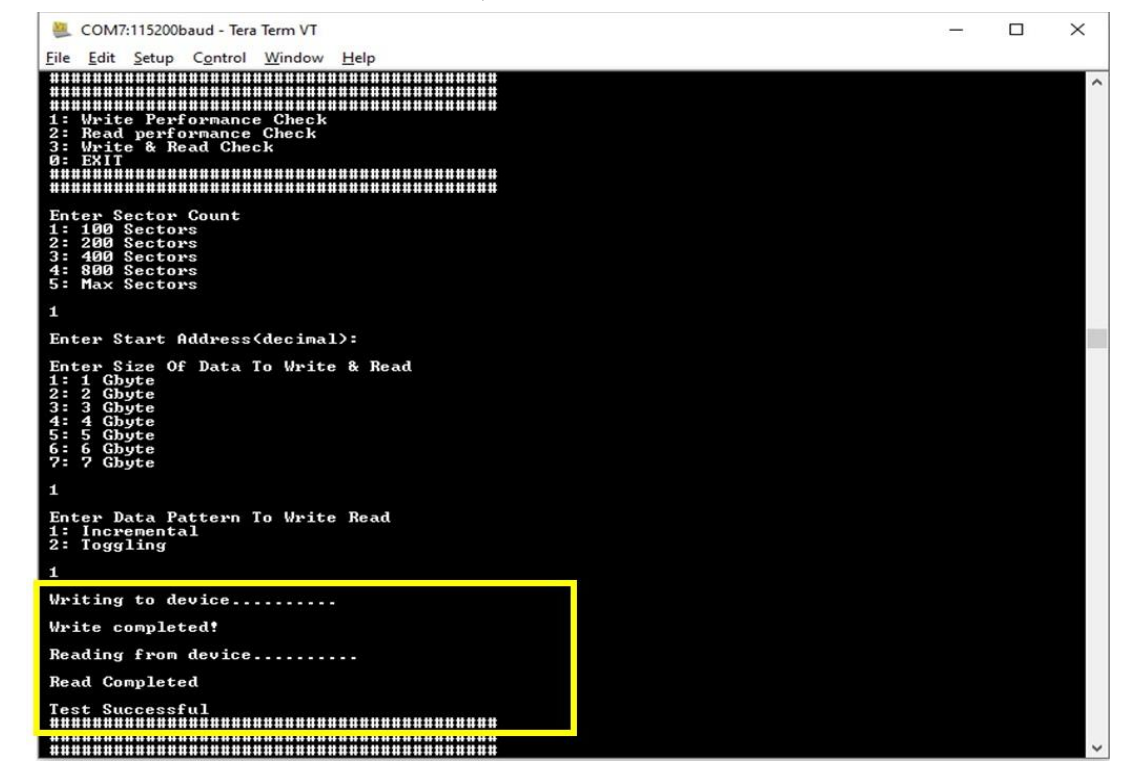

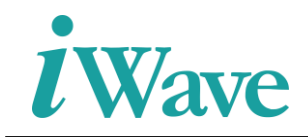

#### Figure 17: Test step 6

• Incase the user given the invalid input, it shows that as **Not a valid input**.

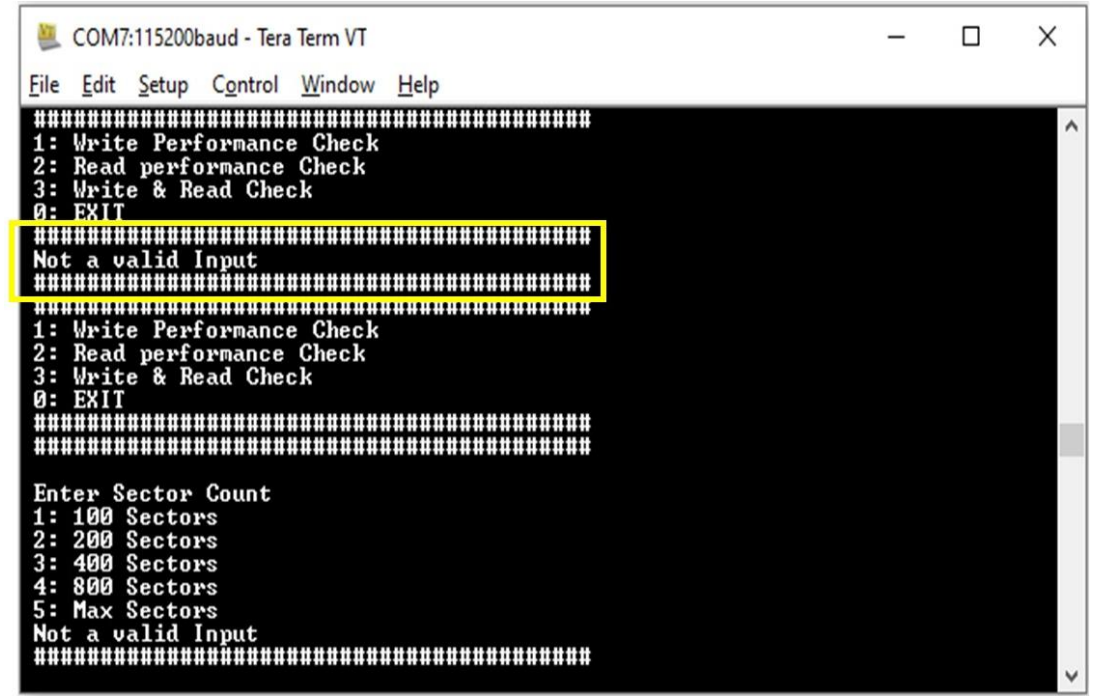

Figure 18: Test step 7

• For Exiting the test, use **0**.

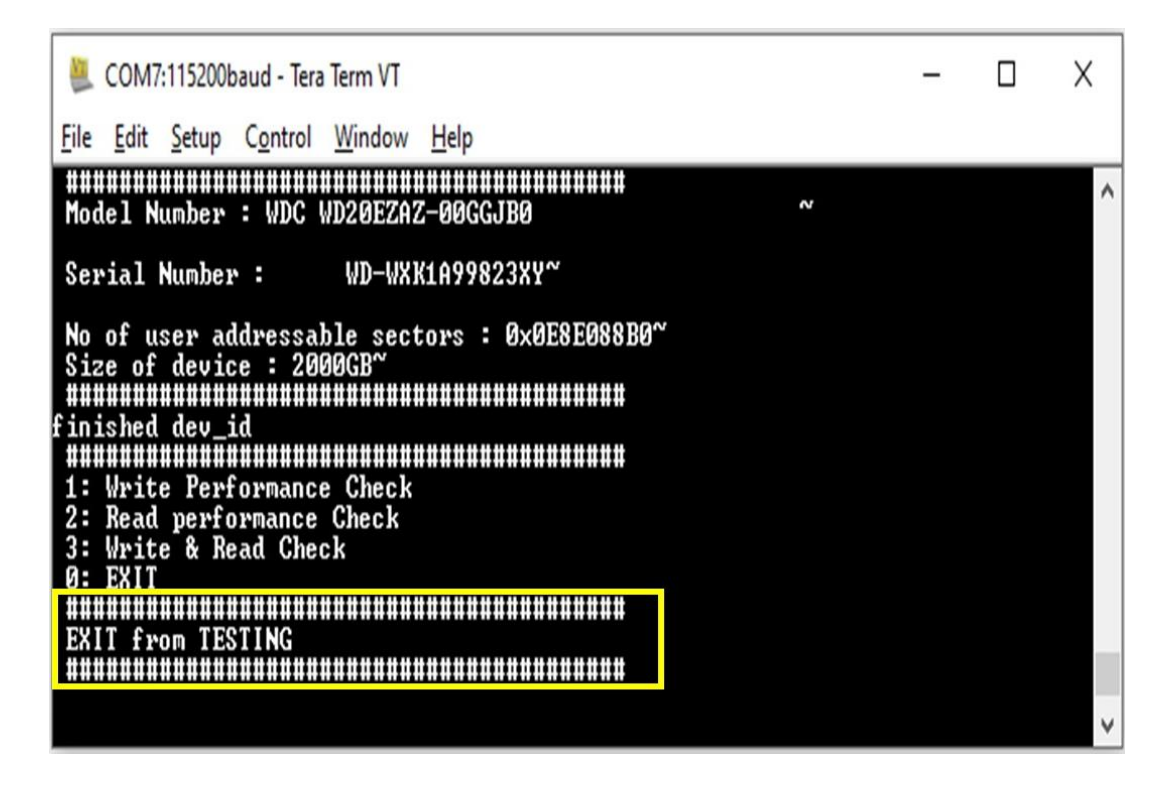

Figure 19: Test step 8

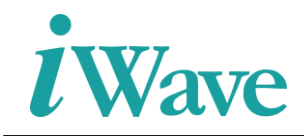

## **3** Resource Utilization

The table below shows the resource utilization summary for Zynq Ultrascale+ MPSoC development kit for SATA 3.0 Host Controller IP.

| Resource | Utilization | Available |
|----------|-------------|-----------|
| LUT      | 11592       | 274080    |
| LUTRAM   | 1024        | 144000    |
| FF       | 14222       | 548160    |
| BRAM     | 26.50       | 912       |

Table 1 :Resource Utilization for Zynq Ultrascale+ MPSoC development Kit device.

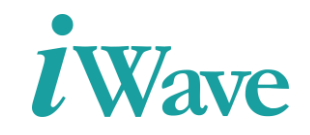